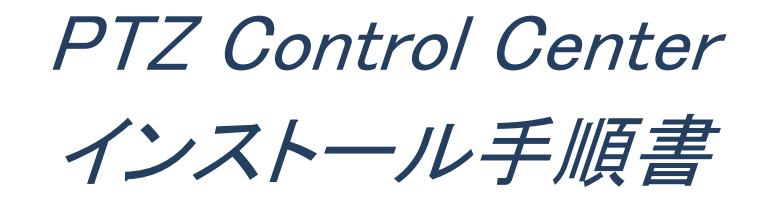

### 目次

| 目次                   | 2      |
|----------------------|--------|
| はじめに                 | 3      |
| 動作環境<br>本ファイルの記載について | 3<br>4 |
| 登録および登録商標について        | 4      |
| ソフトウェアのインストール        | 5      |
| ソフトウェアのインストール        | 5      |
| 管理者向け設定              | 8      |
| ユーザーアカウント設定その他の初期設定  | 8      |
| ソフトウェアの起動とログイン       | 12     |
| 簡易ログイン機能             | 12     |
| 操作説明書の表示             | 14     |

PTZ Control Center は、Windows 上で動作するアプリケーションソフトウェアです。

Windows PC で本ソフトウェアを動作させることにより、ネットワーク上に存在する Panasonic 製カメラのリモート操作を簡単に行うことができます。

本書は、本ソフトウェアのインストール手順を説明したものです。

#### 動作環境

本ソフトウェアを使用するには以下の環境が必要です。

●0S

Windows 7 32bit/64bit Windows 8.1 32bit/64bit Windows 10 32bit/64bit

#### ●PC

CPU: Core i5-2520M 2.50GHz 以上 Memory: 4GB 以上 ディスプレイ: 1280x960 以上(1920x1080 以上を推奨)

本ソフトウェアがサポートするカメラは以下の製品です。

●パナソニック製 ネットワーク対応カメラ

- PTZ カメラ ・AW-UE150/155
  - •AW-HE130/AW-HN130
  - •AW-HR140
  - •AW-UE70/AW-UN70
  - •AW-HE40/70/65, AW-HN40/70/65
  - •AW-HE42/68/75
- **Control Assist Camera** 
  - •AW-HEA10
- POVCAM
  - •AG-UMR20/AG-UCK20
  - •AG-MDR25/AG-MDC20
- <ノート>

・カメラのファームウェアは最新版にしてご使用ください。ファームウェアは以下の Web サイトからダウン ロードすることができます。

http://pro-av.panasonic.net/en/

### 本ファイルの記載について

- 本ファイル内のイラストや画面表示は、実際と異なる場合があります。
- 本ファイルでは、パーソナルコンピューターを「PC」と記載しています。

#### 登録および登録商標について

- Microsoft、Windows、Internet Explorer は米国 Microsoft Corporation の登録商標です。
- Intel、Intel Core i5 は、アメリカ合衆国およびその他の国におけるインテルコーポレーションまたは その子会社の商標または登録商標です。
- その他、本文で記載されている各種名称、会社名、商品名などは各社の商標または登録商標です。 なお、本文中では TM、®マークは明記していません。

### ソフトウェアのインストール

以下の操作を順に行って、本ソフトウェアをインストールしてください。

<ノート>

- ・インストールは Administrator 権限を持つユーザーでログインして行ってください。
- ・インストール中にユーザーアカウント制御の確認が表示された場合は「はい」をクリックして処理を続行してください。

#### ソフトウェアのインストール

- 1. Setup.exe をダブルクリックするとインストーラーが実行されます。
- 2. 「次へ」ボタンをクリックして処理を続行します。

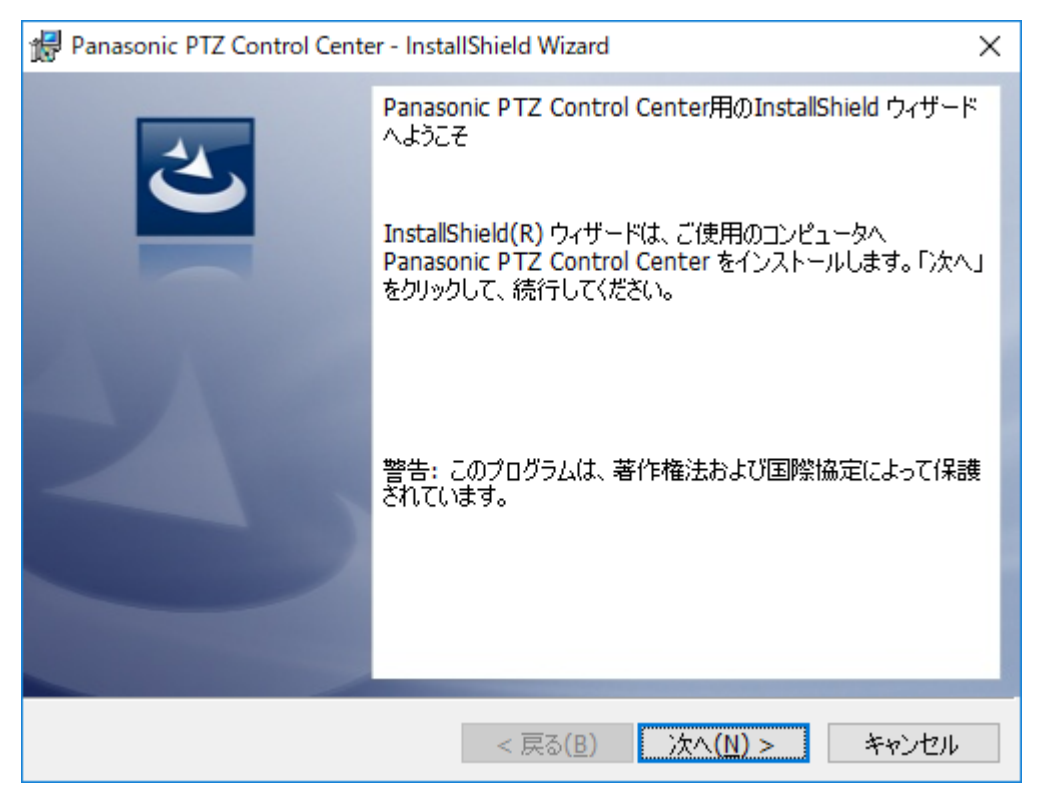

3. 使用許諾書が表示されますので、内容をご確認頂き、問題がない場合は

「使用許諾契約の条項に同意します」を選択して「Next」をクリックします。

| 🔀 Panasonic PTZ Control Center - InstallShield Wizard                                                                                                    | $\times$ |
|----------------------------------------------------------------------------------------------------|----------|
| 使用許諾契約<br>次の使用許諾契約書を注意深くお読みください。                                                                                                    |          |
| Software License Agreement                                                                                                    | ^        |
| Panasonic Corporation (hereinafter referred to as "Panasonic") grants to you a<br>non-exclusive license to use "PTZ Control Center" (hereinafter referred to as the<br>"Software") under the following conditions.<br>By installing the Software, you are considered to have agreed with the Software<br>License Agreement. |          |
| Article 1 Rights                                                                                                    | ~        |
| <ul> <li>● 使用許諾契約の条項に同意します(A)</li> <li>● 使用許諾契約の条項に同意しません(<u>D</u>)</li> </ul>                                                                                                    |          |
| InstallShield<br><戻る( <u>B</u> ) 次へ( <u>N</u> )> キャンセル                                                                                                    |          |

4. インストールを開始する画面が表示されますので「インストール」をクリックします。

| 🙀 Panasonic PTZ Control Center - InstallShield Wizard                                                       | × |
|----------------------------------------------------------------------------------------------------|---|
| プログラムをインストールする準備ができました<br>ウィザードは、インストールを開始する準備ができました。                                                       |   |
| 「インストール」をクリックして、インストールを開始してください。<br>インストールの設定を参照したり変更する場合は、「戻る」をクリックしてください。「キャンセル」をク<br>リックすると、ウィザードを終了します。 |   |
|                                                                                                    |   |
|                                                                                                    |   |
|                                                                                                    |   |
| InstallShield                                                                                               |   |

5. ファイルのコピーが完了すると以下の画面が表示されますので、「完了」ボタンを

クリックしてダイアログを閉じてください。

| Panasonic PTZ Control Center - InstallShield Wizard X |                                                                                                    |  |  |  |  |
|-------------------------------------------------------|----------------------------------------------------------------------------------------------------|--|--|--|--|
|                                                       | InstallShield ウィザードを完了しました<br>InstallShield ウィザードは、Panasonic PTZ Control Center<br>を正常にインストールしました。「完了」をクリックして、ウィザードを<br>終了してください。 |  |  |  |  |
|                                                       | < 戻る( <u>B</u> ) <u>完了(F)</u> キャンセル                                                                                               |  |  |  |  |

6. 以上でインストールの処理は完了です。

本ソフトウェアのインストール後に以下の設定を行ってください。

### ユーザーアカウント設定

以下の手順でユーザーアカウントの設定を行ってください。

- Windows のメニューから「スタート」→「Panasonic Corporation」→ 「PTZ Control Center」を選択します。
- 2. 本ソフトウェアのログイン画面が表示されます。

| E PIZ Control Getter |                                                                  | - D X |
|----------------------|------------------------------------------------------------------|-------|
|                      | PTZ Control Center                                               |       |
|                      | Planse enter User ID and Password.<br>Name:<br>Password :<br>top |       |

<ノート>

```
    ・本ソフトウェアをインストールした後の初回起動時に Windows ファイアウォールの
    警告画面が表示されることがあります。
    警告画面が表示された場合は、ドメイン/プライベート/パブリックの各ネットワークの通信を許可してください。
```

- 3. Name と Password のボックスに以下のユーザー名とパスワードを入力して Login ボタンを クリックします。
  - ユーザー名: Admin

パスワード: Admin

4. 正しくログインが行われると、本ソフトウェアの VIEW 画面が表示されます。

5. 画面左上の Settings ボタンをクリックします。

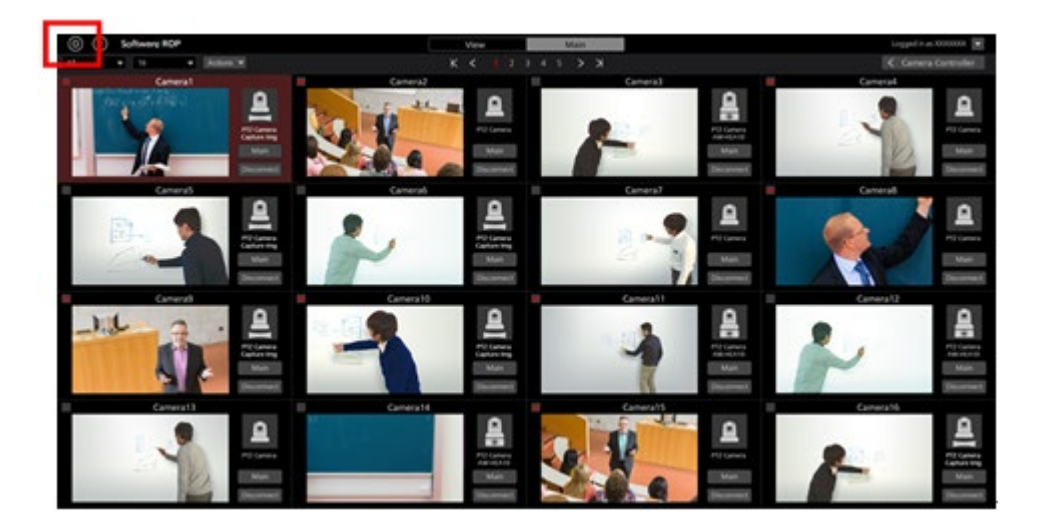

6. Settings 画面の中央にある User タブをクリックします。

| (a) (i) Software ROP |          | VEW MAIN       |        | Logged in su Adress 🕱 |
|----------------------|----------|----------------|--------|-----------------------|
|                      |          | Set on setting |        |                       |
|                      | Calegory |                | My for |                       |
|                      |          |                | COMO:  |                       |
| L Marrier            | 1 unior  | ±              |        |                       |
|                      |          |                |        |                       |
|                      |          |                |        |                       |
|                      |          |                |        |                       |
|                      |          |                |        |                       |
|                      |          |                |        |                       |
|                      |          |                |        |                       |
|                      |          |                |        |                       |
|                      |          |                |        |                       |
|                      |          |                |        |                       |
|                      |          |                |        |                       |
|                      |          |                |        |                       |
|                      |          |                |        |                       |
|                      |          |                |        |                       |
|                      |          |                |        |                       |
|                      |          |                |        |                       |
|                      |          |                |        |                       |
|                      |          |                |        |                       |

7. Add ボタンをクリックしてユーザー登録画面に移動します。

| (a) (i) Software ROP |                |              | VEW MAN                  |             |  | Lopped in as Adrian 🕱 |
|----------------------|----------------|--------------|--------------------------|-------------|--|-----------------------|
|                      | System Serting |              |                          |             |  |                       |
|                      |                | 1990         | a Calendaria (Salaria da | in Magazine |  |                       |
|                      |                |              |                          | 10044000    |  |                       |
|                      | 1              | 1            | 1-                       |             |  |                       |
|                      | ta levense     | the type (tw | te pe                    |             |  |                       |
|                      |                |              |                          |             |  |                       |
|                      |                |              |                          |             |  |                       |
|                      |                |              |                          |             |  |                       |
|                      |                |              |                          |             |  |                       |
|                      |                |              |                          |             |  |                       |
|                      |                |              |                          |             |  |                       |
|                      |                |              |                          |             |  |                       |
|                      |                |              |                          |             |  |                       |
|                      |                |              |                          |             |  |                       |
|                      |                |              |                          |             |  |                       |
|                      |                |              |                          |             |  |                       |
|                      |                |              |                          |             |  |                       |
|                      |                |              |                          |             |  |                       |
|                      |                |              |                          |             |  |                       |
|                      |                |              |                          |             |  |                       |
|                      |                |              |                          |             |  |                       |
|                      |                |              |                          |             |  |                       |
|                      |                |              |                          |             |  |                       |

8. ユーザー登録画面で、登録するユーザーアカウントの情報を入力します。

| Add User          |               |
|-------------------|---------------|
| Login:            |               |
| Password:         |               |
| Password(Retype): |               |
| Role:             | Administrator |
|                   |               |

Login: ユーザーアカウント名

Password:パスワード

Password(Retype):パスワード(確認用)

- Role:アカウントの権限。以下の3種類から選択できます。 Administrator: カメラへのアクセス:すべてのカメラにアクセス可能。 :すべての操作が可能。 カメラ操作 Setting 画面での設定: すべての設定が可能。 Super User: カメラへのアクセス:すべてのカメラにアクセス可能。 カメラ操作 :すべての操作が可能。 Setting 画面での設定: Category 設定のみ可能。 それ以外の設定にはアクセス不可。 User: カメラへのアクセス:許可されたカメラにのみアクセス可能。 カメラ操作 :制限あり(画質調整、Preset 登録/削除は不可)。 Setting 画面での設定: Setting 画面へのアクセス不可。
- 9. ユーザーアカウントの Role で User を選択した場合は、ユーザー登録画面の下部にカメラのアクセス許

可設定エリア(下図青枠部)が表示されますので、ユーザーへのアクセスを許可するカメラを設定しま

す。

| Login:                                               | User |                                                                             |        |                            |             |
|------------------------------------------------------|------|-----------------------------------------------------------------------------|--------|----------------------------|-------------|
| Password:                                            |      |                                                                             |        |                            |             |
| Password(Retype):                                    |      |                                                                             |        |                            |             |
| Role:                                                | User |                                                                             |        |                            |             |
| Name:<br>AW-HE40<br>AW-HE130<br>Camera01<br>Camera02 |      | IP Address:<br>192.168.0.10<br>192.168.0.12<br>192.168.0.20<br>192.168.0.21 | A44    | Accessible Camera<br>Name: | IP Address: |
| Camera03<br>Camera04                                 |      | 192.168.0.22<br>192.168.0.23                                                | DELETE |                            |             |
|                                                      |      |                                                                             |        |                            | OK Cancel   |

- (1) 設定エリア左側のリストに現在登録されているカメラの一覧が表示されますので、アクセスを許可 するカメラを選択します。
- (2) 設定エリア中央の Add ボタンをクリックすると、手順(1)で選択されたカメラが設定エリア右側のリストに移動します。

現在登録対象となっているユーザーがログインした場合、設定エリア右側のリストにあるカメラだけが View/Main 画面のカメラー覧に表示されます。

- (3) アクセスを許可していたカメラを削除する場合、設定エリア右側のリストにあるカメラを選択して、設 定エリア中央の DELETE ボタンをクリックします。
- 10. OK ボタンをクリックしてユーザー登録画面を抜けます。
- 11. 以上で設定は完了です。

<ノート>

・ユーザーの各権限が使用できる機能の詳細は、操作説明書の「付録 - アカウント権限毎の制限一覧」 を参照ください。

その他の初期設定

ユーザーアカウント以外の初期設定については、操作説明書の「初期設定」の項目を参照ください。

# ソフトウェアの起動とログイン

本ソフトウェアを起動してログインするまでの手順は以下になります。

- Windows のメニューから「スタート」→「Panasonic Corporation」→ 「PTZ Control Center」を選択します。
- 2. 本ソフトウェアのログイン画面が表示されます。

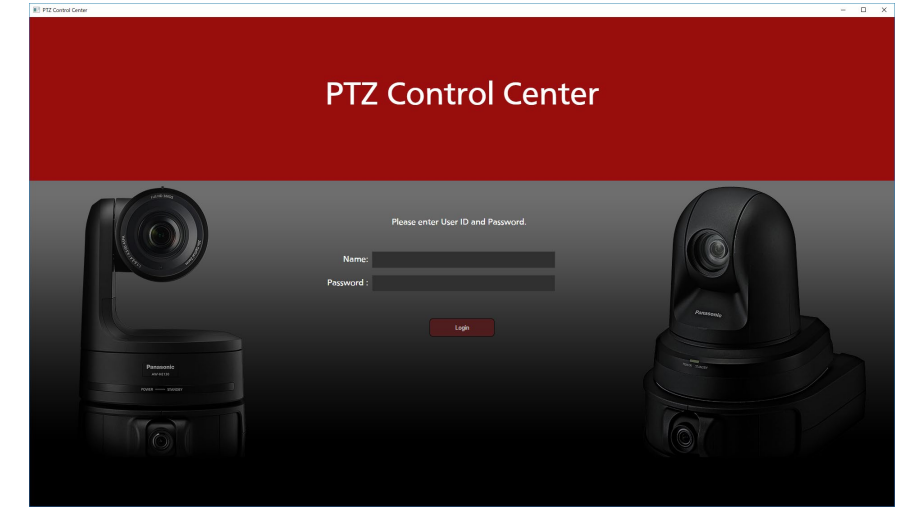

- 3. Name と Password のボックスにユーザー名とパスワードを入力して Login ボタンをクリックします。
- 4. 正しくログインが行われると、本ソフトウェアの VIEW 画面が表示されます。

#### 簡易ログイン機能

権限が User のユーザーに限り、ログイン画面のユーザー名とパスワードの入力を省略する

ことができます。

以下の手順で設定を行ってください。

1. 以下の実行ファイルのショートカットを作成します。

実行ファイルを右クリックして「ショートカットの作成」を選択し、任意の場所に

ショートカットを保存してください。

32bit OS の場合:

C:¥Program Files¥Panasonic¥PtzControlCenter¥PTZControlCenter.exe 64bit OS の場合:

C:\Program Files (x86)\Panasonic\PtzControlCenter\PTZControlCenter.exe

- 2. 手順1で作成したショートカットのプロパティを開きます。
- 3. 「ショートカット」タブのリンク先に設定されている PTZControlCenter.exe の パスの後ろに、ユーザー名とパスワードを入力します。

ユーザー名とパスワードの前後には半角スペースを入れてください。

・ユーザー名:username、パスワード:password の場合の例

32bit OS の場合:

"C:¥Program Files¥Panasonic¥PtzControlCenter¥

PTZControlCenter.exe<sup>"</sup> username password

64bit OS の場合:

"C:¥Program Files (x86)¥Panasonic¥PtzControlCenter¥

PTZControlCenter.exe<sup>"</sup> username password

- 4. OK ボタンをクリックしてショートカットのプロパティを閉じます。
- 5. 作成したショートカットをダブルクリックすると、本ソフトウェアのログイン画面が 表示された後、自動でログインが行われ、VIEW 画面が表示されます。

## 操作説明書の表示

本ソフトウェアの操作説明書は、アプリ内のヘルプファイル形式で提供しております。 操作説明書を表示する手順は以下になります。

- 前ページ「ソフトウェアの起動とログイン」に記載の手順に従って、本アプリに ログインします。
- 2. 画面左上の 🕖 ボタンをクリックすると本ソフトウェアの操作説明書が表示されます。

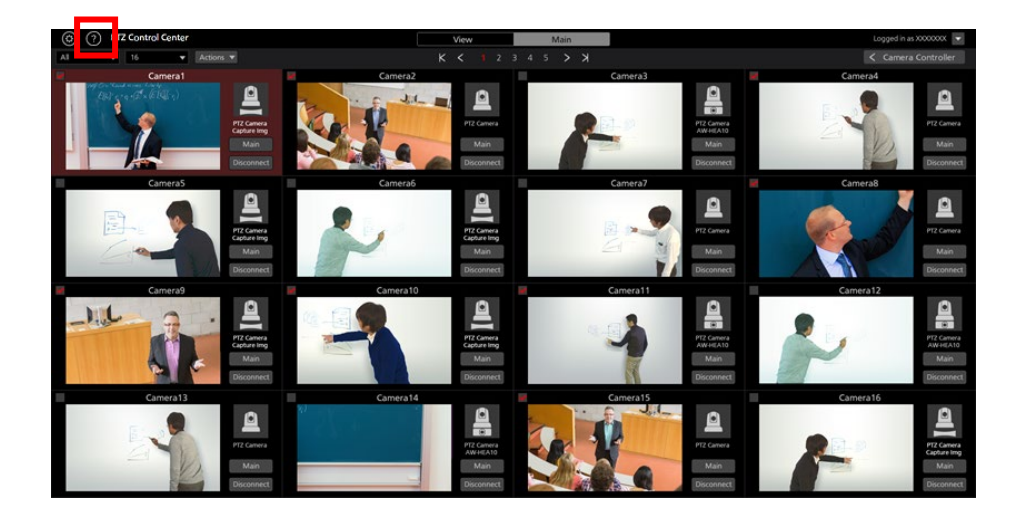